### Jak podłączyć kamerę AC04 do aplikacji ACESEE z użyciem telefonu

Instrukcja odnosi się do kamery AC04 (ACESEE)

# **Zintronic**

Spis treści

Dodanie kamery do aplikacji ACESEE .....

#### Dodanie kamery do aplikacji ACESEE

1. Wyszukaj w Sklepie Play aplikację ACESEE, ściągnij, zainstaluj i utwórz konto (polecamy Gmail).

2. Po uruchomieniu aplikacji dodajemy nowe urządzenie poprzez naciśnięcie klawisza "+":

3. Pojawi się ekran z opcją skanowania kodu QR z kamery, skanujemy w okienku:

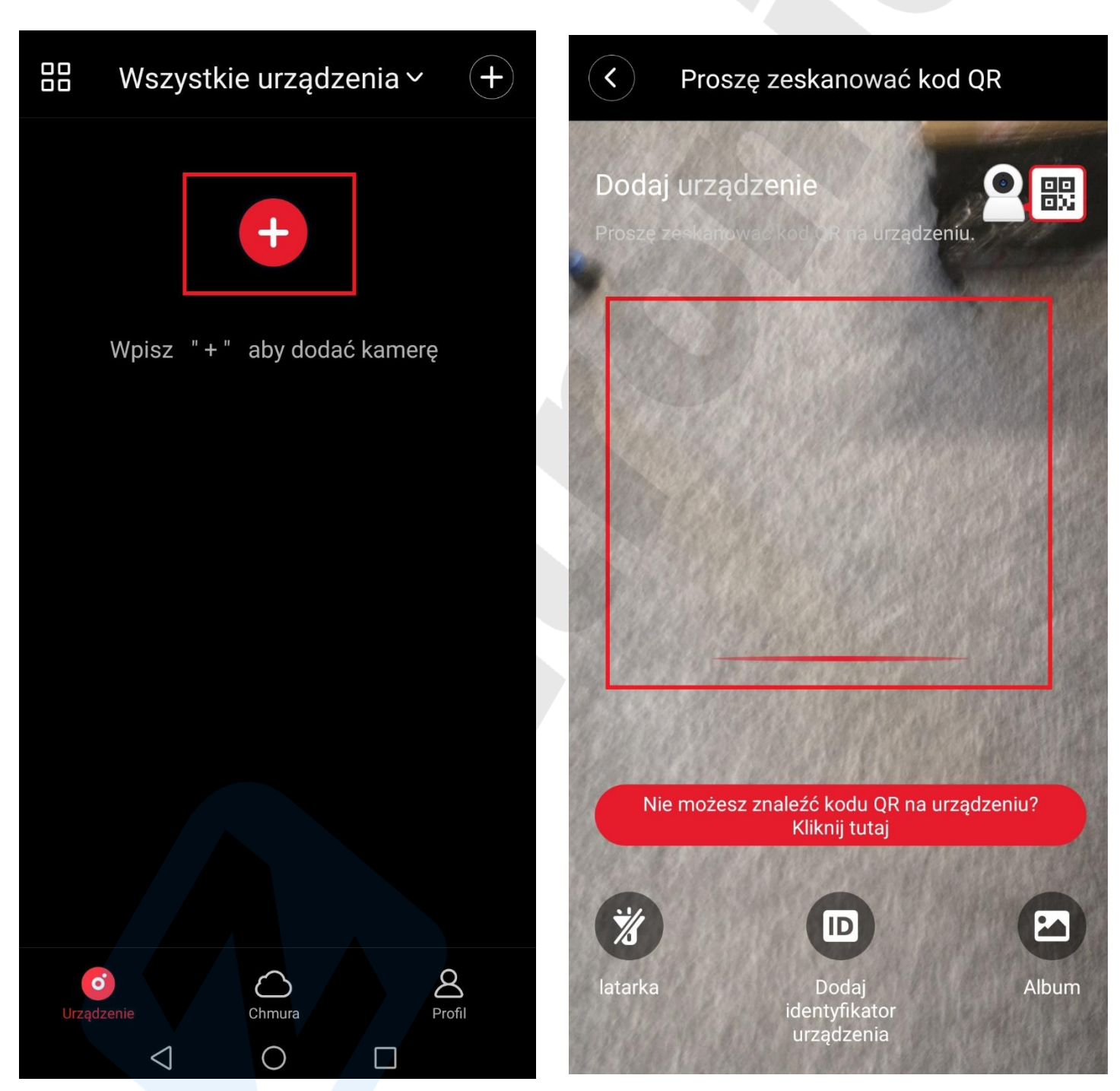

4. Po zeskanowaniu kodu QR z kamery pojawi się ekran z trybami do wyboru, jednak my czekamy aż kamera zostanie wyszukana (czerwony pasek): 5. Po chwili kamera powinna zostać odszukana co zostanie zakomunikowane na czerwonym pasku na dole ekranu – żeby dodać klikamy na **"+"**:

| C Dodaj urządzenie                                 |    |      | Dodaj urządzenie                                   |   |
|----------------------------------------------------|----|------|----------------------------------------------------|---|
| WiFi Smart Camera<br>Wireless or wired camera      | >  | 2    | WiFi Smart Camera<br>Wireless or wired camera      |   |
| 4G Smart Camera<br>4G sim card camera              | >  | 4G   | <b>4G Smart Camera</b><br>4G sim card camera       |   |
| <b>Zestaw</b><br>WiFi kit with signal base station | >  |      | <b>Zestaw</b><br>WiFi kit with signal base station |   |
|                                                    |    |      |                                                    |   |
|                                                    |    |      |                                                    |   |
| Automatically find devices near                    | by | o Di | scovery device ID:47455655                         | + |
|                                                    |    |      |                                                    |   |

6. Pojawi się lista dostępnych sieci WiFi, wybieramy z listy naszą sieć domową/firmową:

| < AP Hotspot                                     |                |              |
|--------------------------------------------------|----------------|--------------|
| Power on Select wifi Connect<br>to AP<br>hotspot | Connectin<br>g | Power on     |
| please select wifi                               | 0              | please selec |
| Zintronic                                        | >              | Zintronio    |
| www.zintronic.pl                                 | >              |              |
| ZintronicSerwis                                  | >              |              |
| ZintronicSerwis2                                 | >              | A            |
| AT_401_RAC_056905_WW_4332                        | >              | AT_401_R     |
| TP-LINK_09E7C6                                   | >              | TP-LINK_(    |
| VIESSMANN                                        | >              | VIESSMA      |
| freehotspot.eu                                   | >              | freehotsp    |
| kasa                                             | >              | kasa         |
|                                                  |                |              |

7. W kolejnym kroku wpisujemy w ramce hasło do naszej sieci WiFi i zatwierdzamy:

| <       | Þ           | AP Hotsp   | oot                         |      |  |
|---------|-------------|------------|-----------------------------|------|--|
| ~       |             |            |                             |      |  |
| Power o |             |            | Connect<br>to AP<br>hotspot |      |  |
| please  |             |            |                             |      |  |
| Zint    | ania        |            |                             |      |  |
|         |             | Zintroni   | c                           |      |  |
|         | •••••       |            | ¢                           | 3 0  |  |
|         | Anuluj      |            | Potwie                      | erdź |  |
| AT_4    | 101_RAC_056 | 905_WW     | _4332                       |      |  |
| TP-L    | INK_09E7C6  |            |                             |      |  |
| VIES    | SMANN       |            |                             |      |  |
| freel   | notspot.eu  |            |                             |      |  |
| kasa    | 1           |            |                             |      |  |
|         | <           | $\bigcirc$ |                             |      |  |

8. Aplikacja nakaże połączenie się z kamerą, która emituję własną sieć WiFi o nazwie "MV......", zatem klikamy w opcję **"Connect AP spot":** 

|                        | AP Ho                                     | tspot                         |                    |       |
|------------------------|-------------------------------------------|-------------------------------|--------------------|-------|
| <b>.</b>               | <b>.</b>                                  | . 🔞                           |                    | 2     |
| Power on               | Select wifi                               | Connect<br>to AP<br>hotspot   | Conne<br>g         | ectin |
| Please constarting wit | nect mobile'<br>h <mark>MV, and tl</mark> | s WiFi to th<br>hen return to | e network<br>o the | <     |
| 09:57<br>← W           | /LAN                                      | ⊙ 9.61 ₪                      | ₩I <b>D</b>        |       |
| Con                    | <b>/13982138</b><br>nnected               |                               | (j)                |       |
| ((i;                   | HiWiFi_613                                |                               | (j                 | h     |
|                        | CMCC 2.4G/5G                              |                               | <u>(</u> )         |       |
|                        |                                           |                               |                    |       |
| Connect AP spot        |                                           |                               |                    |       |
| <                      | 1 C                                       |                               |                    |       |

 9. Ponownie ukaże się nam lista dostępnych sieci WiFi w pobliżu, szukamy sieci o nazwie "MV....." i łączymy się z nią:

| ← Wi-Fi                                                     | •             |
|-------------------------------------------------------------|---------------|
| Wi-Fi                                                       |               |
| DOSTĘPNE SIECI                                              |               |
| <b>Zintronic</b><br>Połączono (zwykła jakość)               | (((-          |
| AT_401_RAC_056905_WW_4332<br>Szyfrowana                     | (((-          |
| <b>TP-LINK_09E7C6</b><br>Szyfrowana (protokół WPS dostępny) | (((• <b>•</b> |
| www.zintronic.pl<br>Szyfrowana (protokół WPS dostępny)      | (((••         |
| ZintronicSerwis<br>Szyfrowana (protokół WPS dostępny)       | (((••         |
| ZintronicSerwis2<br>Szyfrowana (protokół WPS dostępny)      | (((••         |
| MV47455655<br>Otwarta                                       | (((-          |
| VIESSMANN<br>Szyfrowana (protokół WPS dostępny)             |               |
| freehotspot.eu<br>Otwarta                                   | ((1-          |

10. Połączenie z siecią WiFi zostanie potwierdzone na ekranie oraz komunikatem jak niżej; wybieramy **"Połącz:** 

11. Nastąpi łączenie z kamerą:

| ← Wi-Fi                                                                                                    | •<br>•<br>• | <           | AP H            |
|----------------------------------------------------------------------------------------------------|-------------|-------------|-----------------|
| Wi-Fi                                                                                                    |             | <b>~</b>    | . 📀 .           |
| DOSTĘPNE SIECI                                                                                                    |             | Power on    | Select wifi     |
| MV47455655<br>Połączono (brak dostępu do Internetu)                                                                                             | •<br>(([:-  |             |                 |
| <b>Zintronic</b><br>Zapisana, szyfrowana (zwykła jakość)                                                                                        | (((•        |             | ٥, ,            |
| AT_401_RAC_056905_WW_4332<br>Szyfrowana                                                                                                    | (((***      |             |                 |
| <b>TP-LINK_09E7C6</b><br>Szyfrowana (protokół WPS dostępny)                                                                                     | (((••       | Try to keep | Device co       |
| www.zintronic.pl<br>Szyfrowana (protokół WPS dostępny)                                                                                          | ((î•        |             |                 |
| ZintronicSerwis<br>Szyfrowana (protokół WPS dostępny)                                                                                           |             |             |                 |
| Ta sieć Wi-Fi nie ma dostępu do<br>Internetu. Czy mimo to chcesz<br>nawiązać połączenie?<br>ANULUJ POŁĄCZ<br>Szyfrowana (protokół WPS dostępny) |             |             |                 |
|                                                                                                    |             |             | $\triangleleft$ |

lotspot to AP hotspot 3 onnecting...

)

Wszystkie teksty, rysunki, zdjęcia oraz wszystkie inne informacje oraz media zawarte w niniejszym dokumencie podlegają prawom autorskim firmy Zintronic, ul. J.K. Branickiego 31A, Białystok 15-085, Polska. NIP: 953-274-12-33 Wszelkie kopiowanie, dystrybucja, elektroniczne przetwarzanie oraz przesyłanie zawartości bez zezwolenia firmy jest zabronione.

 $\Box$ 

12. Po połączeniu ukaże się nam ekran z możliwością wyboru proponowanych nazw dla kamery lub tworzymy własną nazwę i klikamy **"Zakończ"**: 13. W kolejnym kroku pojawi się nam okno kamery, klikamy na centralny punkt na ekranie:

| Zakończono<br>Wybierz lub wprowadź nazwę swojego          | B Wszystkie urządzenia ∨ | +        |
|-----------------------------------------------------------|--------------------------|----------|
| urządzenia                                                | ID: 47455655             |          |
| pokój dzie Dom Biuro Sypialnia                            | 🙆 Gospodyni domowa       | >        |
| Wejście Recepcja Kuchnia nauka<br>Nazwa własna urządzenia |                          |          |
| Zakończ                                                   |                          |          |
| Pomiń                                                     | Urządzenie Chmura Pro    | 2<br>fil |

14. Pojawi się monit o konieczności zmiany hasła. Kliknij przycisk "Ustaw hasło":

٦П uι∠ < Password A admin 0 A **OSTRZEŻENIE** 0 ...... ⊢ Prosimy ustawić hasło do Silny • swojego urządzenia dla lepszej prywatności! Hasło powinno mieć 8-40 znaków i zawierać co najmniej dwa rodzaje znaków spośród cyfr, małych liter, wielkich liter i znaków specjalnych. Potwierdź  $\triangleleft$  $\bigcirc$ Π

Wszystkie teksty, rysunki, zdjęcia oraz wszystkie inne informacje oraz media zawarte w niniejszym dokumencie podlegają prawom autorskim firmy Zintronic, ul. J.K. Branickiego 31A, Białystok 15-085, Polska. NIP: 953-274-12-33 Wszelkie kopiowanie, dystrybucja, elektroniczne przetwarzanie oraz przesyłanie zawartości bez zezwolenia firmy jest zabronione.

15. Wpisz 2-krotnie swoje nowe hasło wg widocznych wytycznych i wybierz "Potwierdź":

8

16. Konfiguracja zakończona, widać obraz kamery i status połączenia, klikamy w centralnym punkcie obrazu:

47455655 < Wszystkie urządzenia ~ +Internet online 2022-04-12 10:40:47 455655 ID: 4 Gospodyni domowa > ۲Ľ ∟× ٦  $\oplus$  $\langle \rangle$ SD (>)-<u>`</u>@ Q 6 ප o Migawka Rekord Mów Powtórz Więcej Chmura Profil  $\bigcirc$  $\triangleleft$  $\triangleleft$  $\cap$  $\square$ 

17. Ukaże się nam obraz z kamery podglądu "na

żywo" oraz dostępne funkcje:

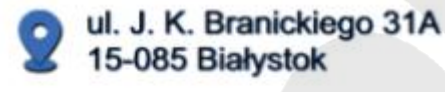

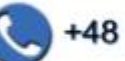

+48 (85) 677 70 55

biuro@zintronic.pl

## Zintronic